A Home PROFIL

🗧 Kembali

PANDUAN APLIKASI

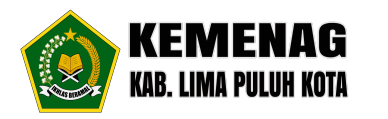

#### **DOWNLOAD/INSTALL APLIKASI**

TRACKING

- 1. Buka Google Playstore dari smartphone android
- 2. Ketik di pencarian aplikasi "SAPA Lima Puluh Kota"

| Pering         | kat 👻 Keluarga Premium                                                                                |
|----------------|----------------------------------------------------------------------------------------------------|
|                | SAPA Lima Puluh Kota v1<br>Delfikos Andres • Produktivitas<br>7,3 MB                                  |
|                | Disdukcapil Lima Puluh Kote<br>Dukcapil Apps Developer + Produktivitas<br>3,5 ★ 7,3 MB                |
| -              | Identitas Kependudukan Digital<br>DITJEN DUKCAPIL KEMENDA + Produktivitas<br>4,6 ★ - 9,9 MB - @ 6 jt+ |
|                | Dj jande pirang viral mp3<br>Carudagates Studio + Musik & Audio<br>4,2 * 93 MB 🕑 50 rb+               |
| gung           | Ruangguru: Bimbel SD SMP SMA<br>ruangguru.c * Pendidikan * Penduan balaja<br>4,5 * 57 MB 🗵 10 jt+     |
| ruang<br>kerja | Ruangkerja<br>r • Pendidikan • Pengelubangan profesiona<br>4,7★ 16 MB - 圓 100 rb+                     |
| 0              | Cakap - Belajar Online<br>Cakap.com * Pendidikan * Bahasa<br>4,8★ 30 MB ⊞1 jt+                        |
| klan • DIs     | sarankan untuk Anda                                                                                   |

3. Kemudian klik "Install"

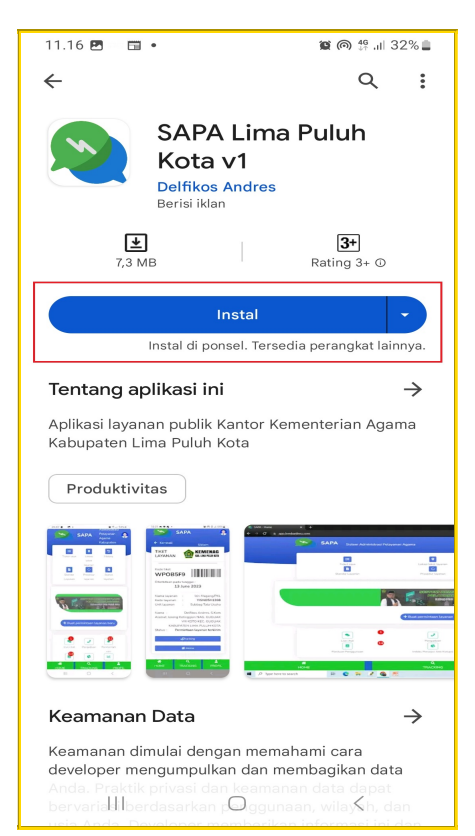

4. Setelah proses install selesai, klik "buka"

#### SAPA - Panduan

**Q** TRACKING PROFIL

| HOIM                   | 1E                              |                                       |               |
|------------------------|---------------------------------|---------------------------------------|---------------|
|                        |                                 |                                       |               |
|                        |                                 |                                       |               |
|                        |                                 |                                       |               |
|                        | Delfikos Andres<br>Berisi iklan |                                       |               |
|                        |                                 |                                       |               |
| Uninst                 | al 🖉                            | Buka                                  |               |
| Torcodio di l          |                                 | 200                                   |               |
| Tersedia di            | perangkat lain                  | пуа                                   | ~             |
| Iklan · Disara         | akan untuk An                   | da                                    |               |
| Ikian • Disarai        | IKan untuk An                   | ua                                    |               |
|                        | 2023                            |                                       |               |
|                        | (Rp)                            |                                       | )             |
|                        |                                 |                                       | 2             |
| MIFX                   | Dana Pay                        | Coordinator                           |               |
| 10+                    | 4,6 🖈                           | 4,5 ★                                 |               |
| 4,3 🕿                  |                                 |                                       |               |
| 4,3 =                  |                                 |                                       |               |
| 4,3 *<br>Aplikasi lain | untuk dicoba                    | -                                     | $\rightarrow$ |
| 4,3 *<br>Aplikasi lain | untuk dicoba                    |                                       | ×             |
| Aplikasi lain          | untuk dicoba                    |                                       | ×             |
| Aplikasi lain          | untuk dicoba                    |                                       | <b>*</b>      |
| Aplikasi lain          | untuk dicoba                    | Notebook -                            | <b>&gt;</b>   |
| Aplikasi lain          | untuk dicoba                    | Notebook -<br>Catatan, Agend          | →             |
| Aplikasi lain          | untuk dicoba                    | Notebook -<br>Catatan, Agend<br>4,5 * | →             |

5. Kemudian klik "Buat Akun"

| 11.17 🖻 | ADRI 📑 🔸     |            | ì≌ @ ∯ .⊪ 32% ≞ |
|---------|--------------|------------|-----------------|
|         | Selama       | t Datan    | g!              |
| (       | Nomor WhatsA | pp         |                 |
|         | Password     |            |                 |
| (       | Remember Me  |            |                 |
|         |              | it Akunl   |                 |
|         |              |            |                 |
|         | 111          | $\bigcirc$ | <               |

6. Selanjutnya isi data (Nama, Nomor WA, Password), kemudian klik "Register"

| 11.19 🖻 🕬 🖬 🔹  | <b>宮</b> @ ╬ .il 32% 🛢 |
|----------------|------------------------|
| Buat Ak        | kun!                   |
| Abdul Rahman   | Nama                   |
| 0812xxxxxxxxxx | Nomor WA               |
| •••••          | Password               |
| ••••••         | Ulangi paswor          |
| Register       |                        |

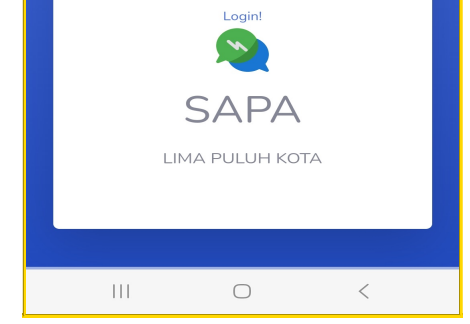

7. Anda akan diminta memasukan kode Aktifasi akun yang telah kami kirim ke Whatsapp anda.

# SAPA - Panduan

TRACKING

PROFIL

| HOME                                                      |                                                           |                         |
|-----------------------------------------------------------|-----------------------------------------------------------|-------------------------|
|                                                           |                                                           |                         |
|                                                           |                                                           |                         |
| Akun anda be<br>Silahkan input<br>telah kami kiri<br>anda | e <b>lum aktif !!</b><br>t kode aktivasi<br>im ke akun Wh | 6 digit yang<br>natsApp |
| Kode Aktivas                                              | si                                                        | 幻 Kirim                 |
|                                                           |                                                           |                         |
|                                                           |                                                           |                         |

8. Silahkan buka Whatsapp dan cari pesan yang berisi "kode 6 digit" seperti gambar dibawah ini.

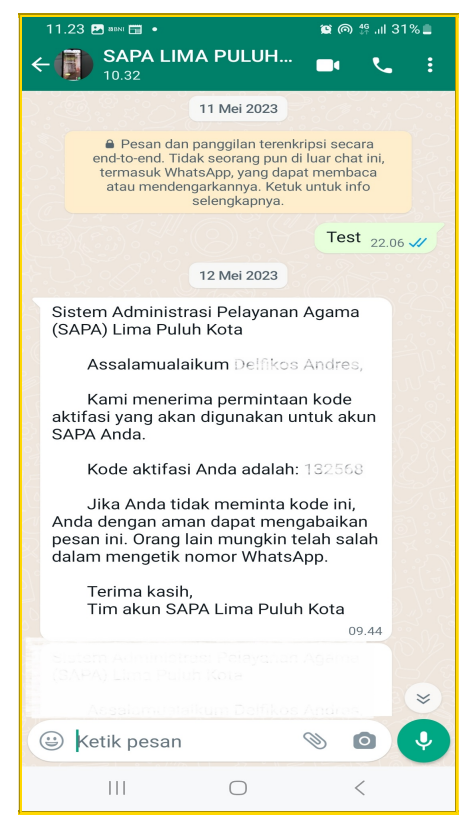

9. Selanjutnya ketikan "kode 6 digit" pada form yang disediakan dan klik "Kirim"

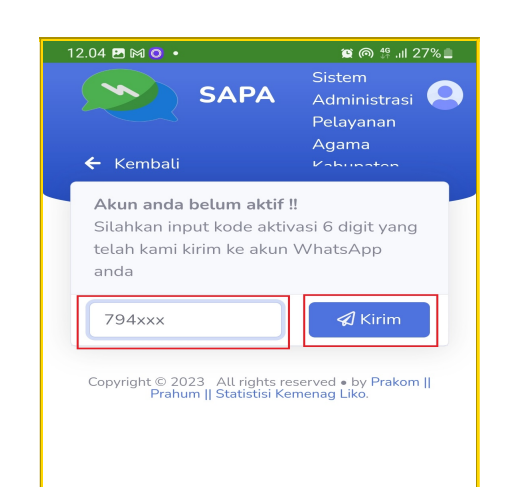

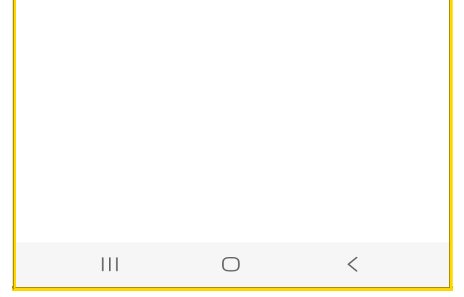

10. Langkah terakhir untuk aktifasi akun, pilih "Jorong" tempat anda berdomisili, kemudian klik **"Kirim"** 

### SAPA - Panduan

#### **Q** TRACKING

PROFIL

| Simpang a<br>Simpang Ampek<br>Batai Jariang<br>Kenagarian LABUAH<br>GUNUANG<br>Simpang Ampek<br>Kabindu Kenagarian |
|----------------------------------------------------------------------------------------------------|
| Simpang Ampek<br>Balai Jariang<br>Kenagarian LABUAH<br>GUNUANG<br>Simpang Ampek<br>Kabindu Kenagarian              |
| Simpang Ampek<br>Kabindu Kenagarian                                                                                |
| LABUAH GUNUANG                                                                                                    |
|                                                                                                    |
|                                                                                                    |

11. Akun anda sudah **aktif**, anda sudah bisa memanfaatkan menu yang tersedia di aplikasi, silahkan klik **"Menu utama"** 

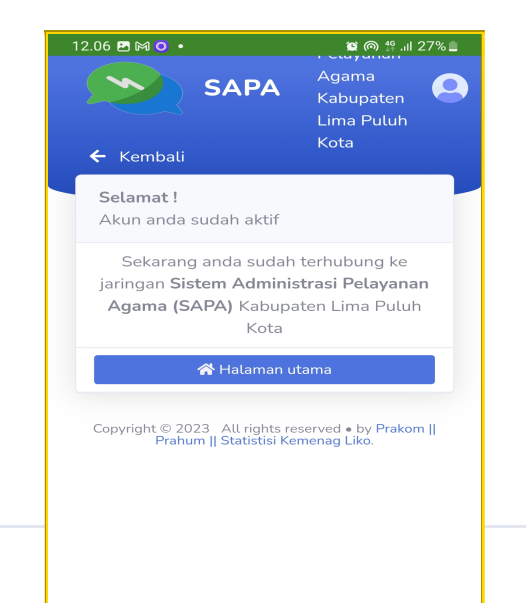

#### **MENGGUNAKAN APLIKASI**

## Mengirim permintaan layanan

1. Jalankan aplikasi "SAPA Lima Puluh Kota" dari Smartphone android anda

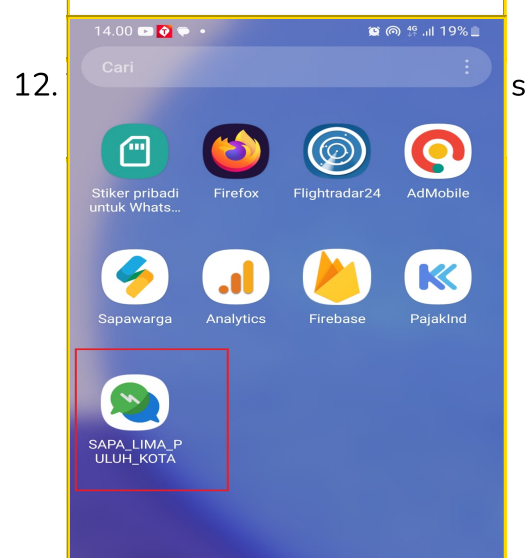

seperti gambar dibawah ini.

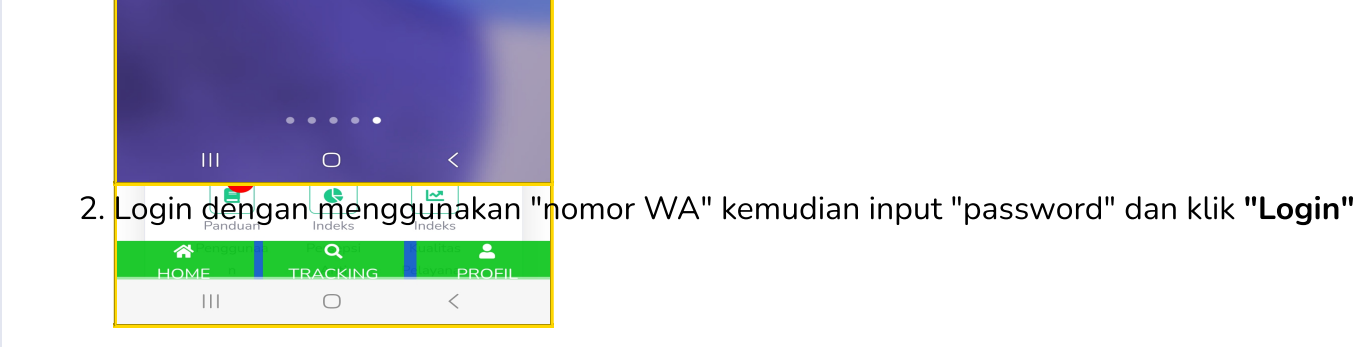

#### SAPA - Panduan

#### **Q** TRACKING

PROFIL

| AND FOME                                                       |
|----------------------------------------------------------------|
| Selamat Datang!   082284   Nomor WA                            |
| Remember Me<br>Login<br>Buat Akun!<br>EEAPA<br>LIMA PULUH KOTA |
| Login<br>Buat Akun!<br>EXAPA<br>LIMA PULUH KOTA                |
| III O K                                                        |
| SAPA<br>LIMA PULUH KOTA                                        |
|                                                                |
| III O <                                                        |
| III O <                                                        |
|                                                                |

3. Selanjutnya klik "Buat permintaan layanan baru", lihat gambar dibawah ini.

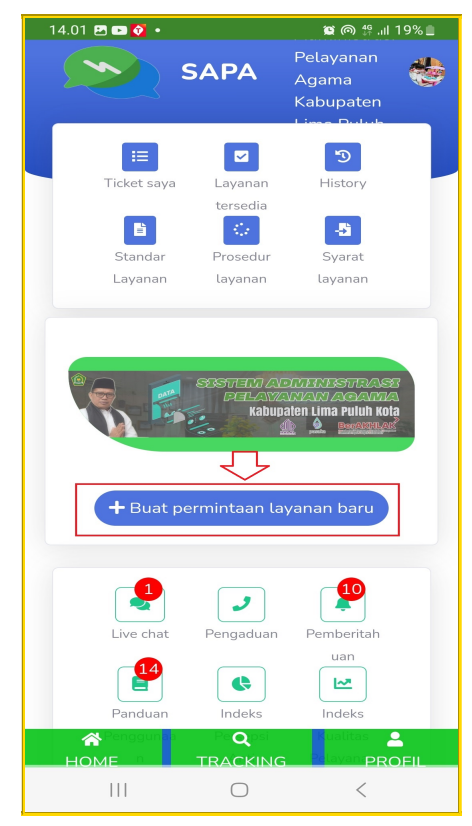

4. Pilih layanan yang akan anda gunakan, dalam contoh ini adalah layanan **"Pengumpulan berkas peserta MTQ ke XL tingkat Sumbar"**, lihat gambar dibawah.

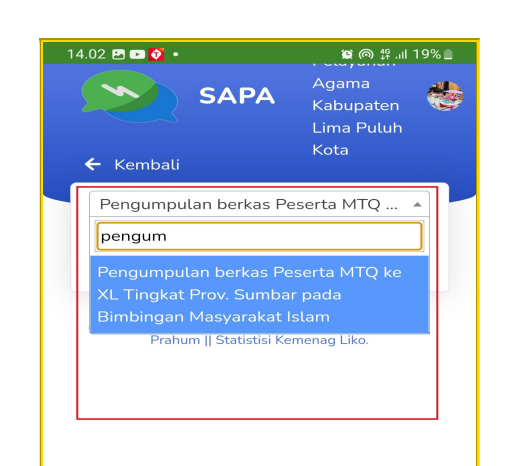

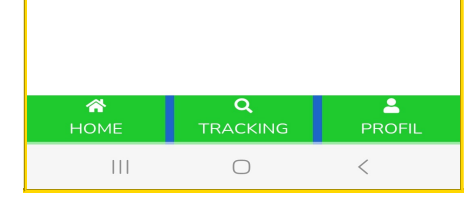

5. Klik "Pilih file" untuk mencari berkas yang akan di upload

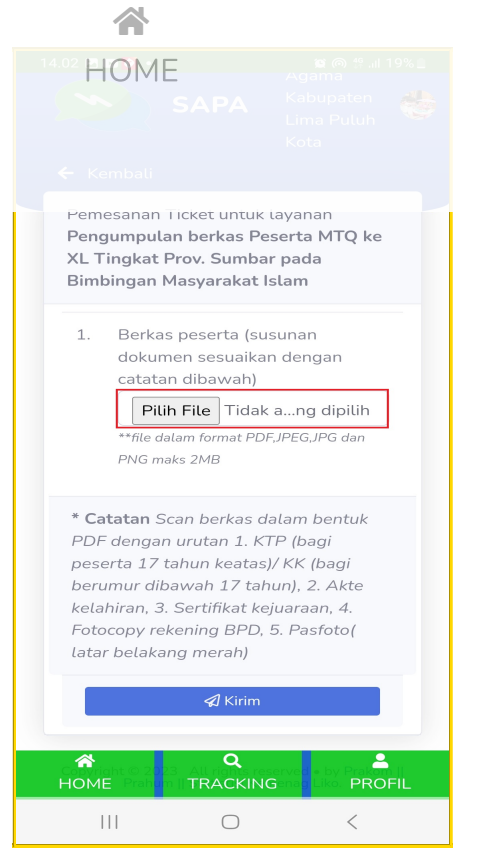

6. Cari file pada penyimpanan internal Smartphone anda

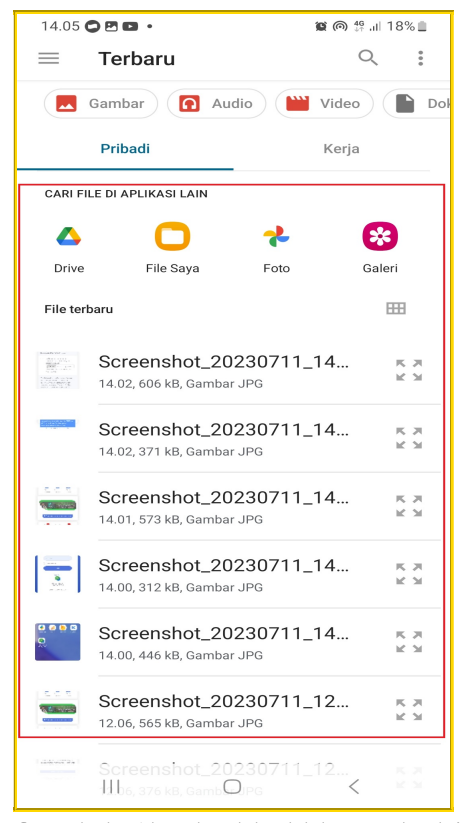

7. Setelah file dipilih, klik tombol "Kirim"

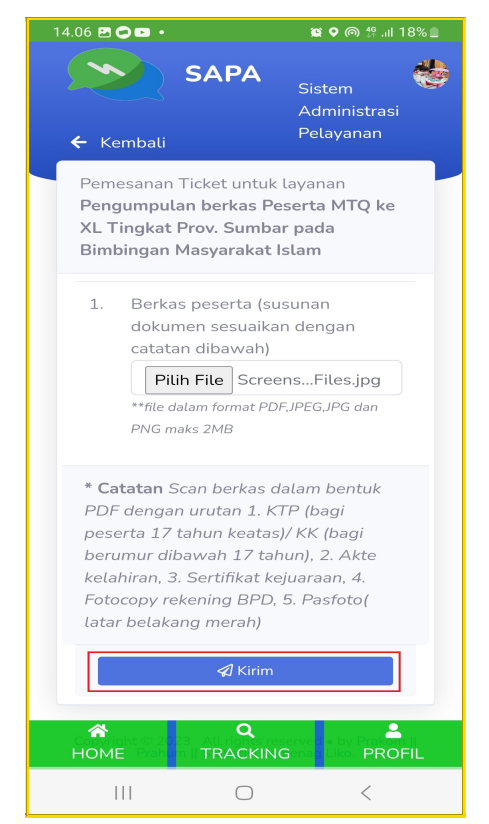

SAPA - Panduan

Q TRACKING

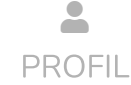

8. Layanan sudah berhasil dikirim, Screenshot tampilan ini sebagai bukti pengiriman anda, selanjutnya untuk melacak proses layanan anda bisa mengklik tombol "Tracking"

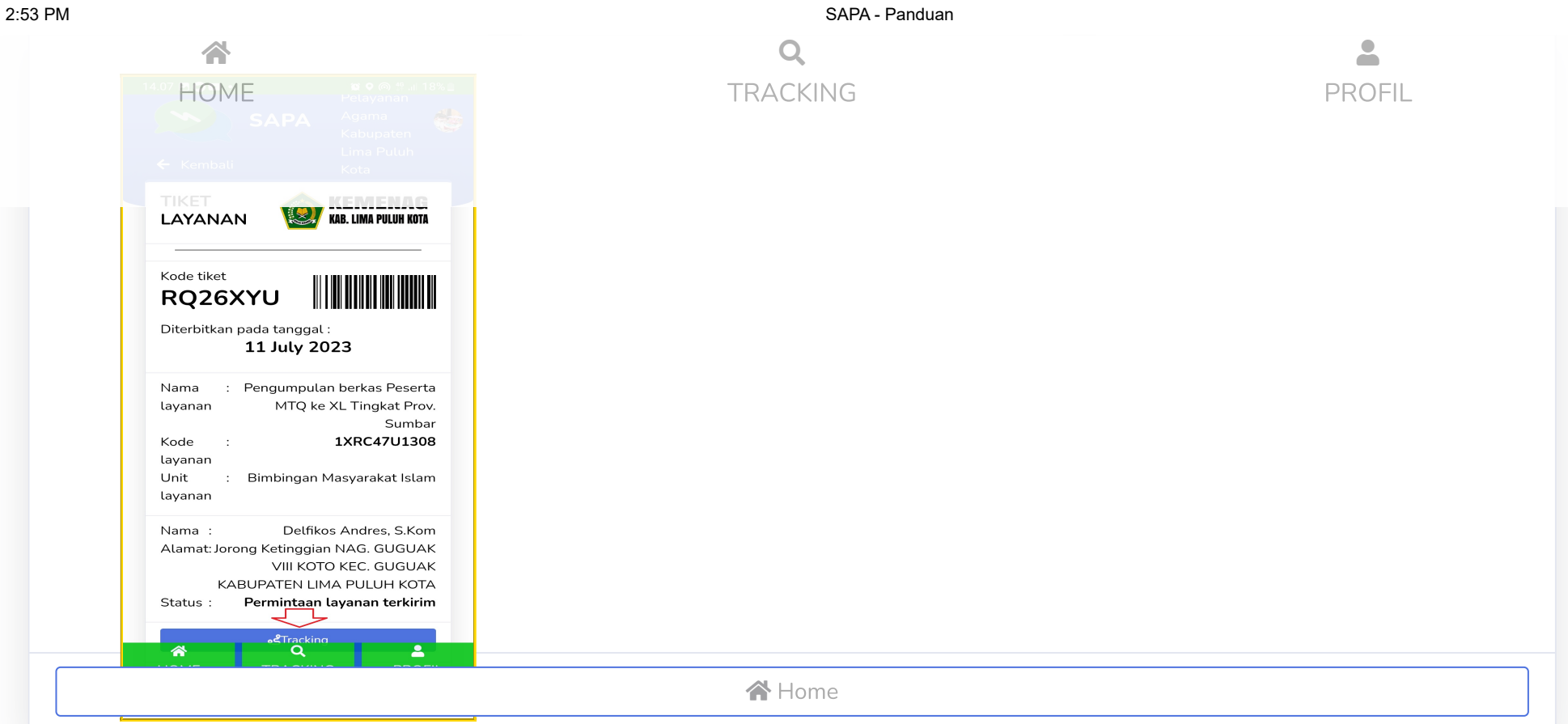

9. Tampilan berikut ini adalah hasil pelacakan proses layanan.

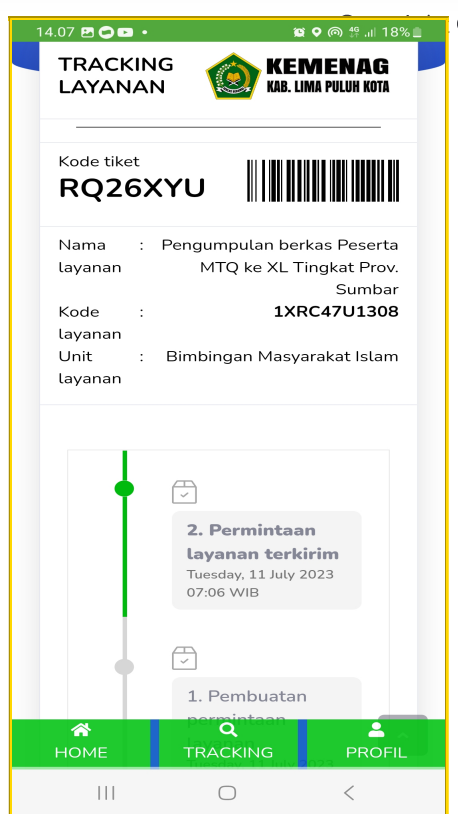

🛚 👁 🏟 🕮 💷 🕲 2023 🛛 All rights reserved 🔸 by <u>Prakom || Prahum || Statistisi Kemenag Liko</u>.